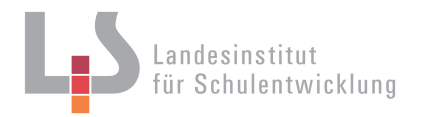

# Onlinebefragung zur Fremdevaluation Informationen für Schülerinnen und Schüler

Deine Klasse/Dein Kurs ist für eine Onlinebefragung des Landesinstituts für Schulentwicklung ausgewählt worden. Dieses Informationsblatt hilft dir beim selbstständigen Ausfüllen des Fragebogens von zuhause aus. In dieser Onlinebefragung geht es um Themen wie den Unterricht, den Umgang miteinander oder auch die Organisation an der Schule.

Der Datenschutz bei der Onlinebefragung wird jederzeit eingehalten. Die Befragung ist anonym, keiner kann herausfinden, was einzelne angekreuzt haben. Die Daten liegen auf einem eigenen und gesicherten Server, auf den ausschließlich das Landesinstitut Zugriffsrechte hat. Die Ergebnisse werden anonym ausgewertet und zusammengefasst. Eine ehrliche Antwort ist uns sehr wichtig.

Die Anleitung zum Ausfüllen des Fragebogens richtet sich an Schülerinnen und Schüler aus verschiedenen Klassenstufen und ist deshalb in der "Du-Form" geschrieben.

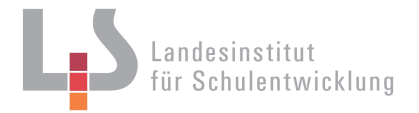

# Anleitung zum Ausfüllen des Fragebogens

#### 1. Schritt: Persönliche TAN entgegennehmen

Um an der Onlinebefragung teilnehmen zu können, bekommst Du ein Kärtchen mit einer sogenannten Transaktionsnummer (TAN), die aus einer Kombination von Zahlen und Buchstaben besteht. Hier findest Du auch den Zeitraum, in dem Du an der Befragung teilnehmen kannst.

## 2. Schritt: Einloggen ins Onlinebefragungstool

Wenn Du auf die Internetseite <u>www.fev-onlinebefragung.de</u> gehst, kannst Du dort die TAN eingeben und dann das Feld "Befragung beginnen" anklicken. Damit kommst Du zu dem Fragebogen. Die Schriftgröße kann verändert werden, damit man das besser lesen kann.

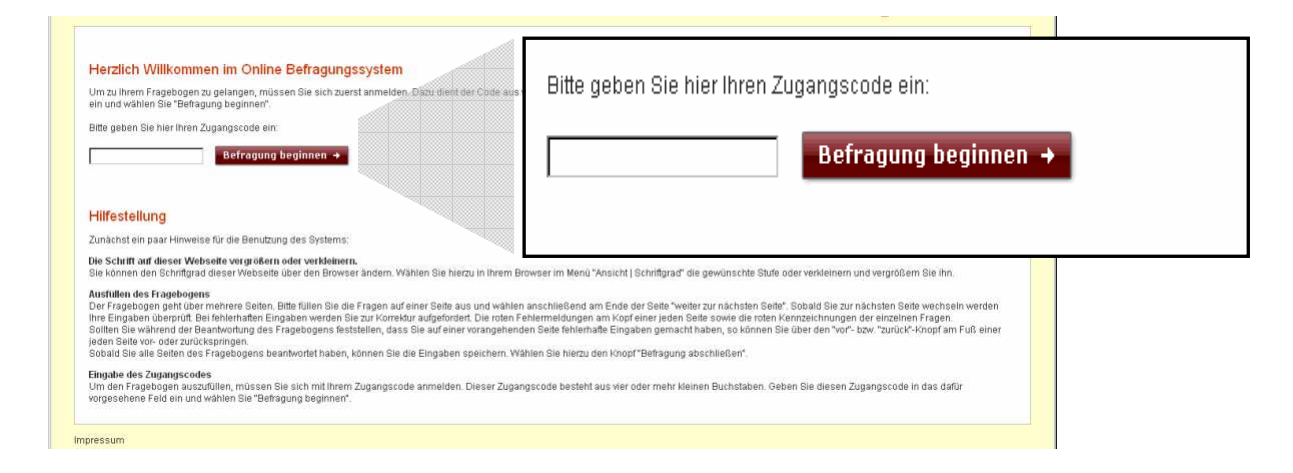

## 3. Schritt: Bearbeiten des Fragebogens

Wenn Du Dich durch die Eingabe der TAN eingeloggt hast, wird der Fragebogen angezeigt, den Du durch Klicken ausfüllen kannst. Auf den Seiten des Fragebogens findest Du Sätze zum Unterricht und zur Schule. Manche dieser Sätze stimmen für Deinen Unterricht und Deine Schule, andere Sätze eher nicht. Zu jedem Satz hast Du fünf verschiedene Möglichkeiten zum Ankreuzen. Setze das Kreuz immer in das Feld, das am meisten stimmt. Wenn Du nicht weißt, ob der Satz für Deine Schule stimmt, dann kreuze das letzte Feld "weiß ich nicht" an. Kreuze das Feld "weiß ich nicht" auch an, wenn Du den Satz nicht richtig verstehst.

Lass keine Aussage aus. Es gibt keine "richtigen" oder "falschen" Antworten. Denke auch nicht allzu lange nach. Wenn Du die Fragen auf einer Seite ausgefüllt hast, klicke am Ende der Seite auf das Feld "weiter", damit die folgende Seite angezeigt wird. Durch das "weiter"- bzw. "zurück"- Feld kannst Du vor- und zurückspringen.

## 4. Schritt: Abschluss der Befragung

Wenn Du alle Seiten des Fragebogens bearbeitet hast, kannst Du die Befragung abschließen und die Eingaben absenden, indem Du auf das Feld "Befragung abschließen" klickst.

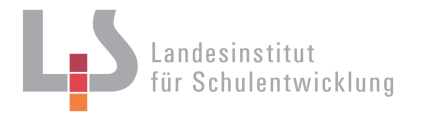

# Fragen, die sich während des Ausfüllens stellen können

Was kann man machen, wenn die TAN nicht akzeptiert wird?

 Dann braucht man eine neue TAN. Falls die Schule keine TANs mehr übrig hat, kannst Du Dich an die Schule wenden (eventuell muss man die Befragung dann zu einem späteren Zeitpunkt einzeln oder zusammen mit einer anderen Klasse/Gruppe nachholen).

Was kann man machen, wenn zwischendurch der Computer abstürzt, man auf eine andere Seite kommt oder aus anderen Gründen den Fragebogen nicht durchgehend bearbeiten kann?

 Dann muss man sich mit einer neuen TAN (siehe oben) nochmals einloggen und von Neuem beginnen. Nicht abgeschlossene Fragebogen gehen als Daten verloren.

Kann man das Ausfüllen des Fragebogens bewusst unterbrechen und später mit derselben TAN wieder fortführen?

 Nein (siehe oben), der Fragebogen muss in einer Sitzung komplett bearbeitet und abgespeichert werden, sonst sind die Daten verloren. Für einen zweiten Versuch braucht man eine neue TAN (siehe oben).

Kann man Fragen überspringen und nichts eintragen?

 Ja, es ist möglich, einzelne Fragen auszulassen. Zu Beginn des Fragebogens musst du jedoch die Angabe, zu welcher Befragungsgruppe du gehörst, beantworten.

Kann man innerhalb des Fragebogens zurückgehen und Antworten korrigieren?

 Ja, man kann mit den "weiter"- und "zurück"- Feldern auf den einzelnen Seiten hin- und her springen und bereits gegebene Antworten überschreiben.

Wer hilft weiter?

Bei Fragen und Problemen bzgl. der Onlinebefragung wende Dich bitte an Deine Schule.